# 配置Microsoft Windows XP对MDS/IPS-8的 iSCSI主机

## 目录

# <u>简介</u>

Cisco的iSCSI驱动器(驻留在服务器上)是iSCSI 解决方案的关键组件。这些iSCSI驱动程序会拦截 SCSI命令,将其封装到IP数据包中,然后将其重定向到Cisco SN 5420、Cisco SN 5428-2或Cisco MDS/IPS-8。本文档提供了使用Microsoft Windows XP i的主机的示例配置SCSI到MDS/IPS-8。

# <u>先决条件</u>

## <u>要求</u>

在尝试此配置前,请保证您符合这些要求:

 在MDS 9000上创建iSCSI配置之前,需要安装与运行Microsoft Windows XP的PC兼容的 iSCSI驱动程序。适用于Windows 2000/XP/2003的Cisco iSCSI驱动程序的最新版本可在 Cisco.com的<u>Cisco iSCSI驱动程序(仅</u>限注册客户)页中找到。文件名是Win2k的Cisco iSCSI驱动程序成本号,可在此页的表中找到。

## 使用的组件

本文档中的信息基于以下软件和硬件版本:

• 装有Microsoft Windows XP和Cisco iSCSI驱动程序3.1.2版的PC

#### • 软件版本为1.1.2的Cisco MDS 9216

| cant<br>Mod                                   | erbury#<br>Ports                                                 | <b>show module</b><br>Module-Type                                                                        |                                                                                          | Model                                    | Status                             |
|-----------------------------------------------|------------------------------------------------------------------|----------------------------------------------------------------------------------------------------|------------------------------------------------------------------------------------------|------------------------------------------|------------------------------------|
| 1<br>2                                        | 16<br>8                                                          | 1/2 Gbps FC/Su<br>IP Storage Mod                                                                         | upervisor<br>dule                                                                        | DS-X9216-K9-SUP<br>DS-X9308-SMIP         | active *<br>ok                     |
| Mod                                           | Sw                                                               | Hw                                                                                                    | World-Wide-Name(s                                                                        | ) (WWN)                                  |                                    |
| <br>1<br>2                                    | 1.1(2)<br>1.1(2)                                                 | 1.0<br>0.3                                                                                               | 20:01:00:0c:30:6c<br>20:41:00:0c:30:6c                                                   | :24:40 to 20:10:00<br>:24:40 to 20:48:00 | :0c:30:6c:24:40<br>:0c:30:6c:24:40 |
| Mod                                           | MAC-Ado                                                          | dress(es)                                                                                                |                                                                                          | Serial-Num                               |                                    |
| <br>1<br>2                                    | 00-0b-1<br>00-05-1                                               | be-f8-7f-08 to<br>30-00-ad-e2 to                                                                         | 00-0b-be-f8-7f-0c<br>00-05-30-00-ad-ee                                                   | <br>JAB070804QK<br>JAB070806SB           |                                    |
| * th<br>cant                                  | is term<br>erbury#                                               | inal session                                                                                             |                                                                                          |                                          |                                    |
| The<br>Andi<br>dist<br>Soft<br>BI<br>lo<br>ki | copyrig<br>amo Sys<br>ributed<br>ware<br>OS:<br>ader:<br>ckstart | ht for certain<br>tems, Inc. and,<br>under license<br>version 1.0.<br>version 1.0(1)<br>: version 1.1(1) | works contained he<br>/or other third pa:<br>7<br>3a)<br>2)                              | erein are owned by<br>rties and are used | ,<br>and                           |
| sy                                            | stem:                                                            | version 1.1(2                                                                                            | 2)                                                                                       |                                          |                                    |
| BI<br>ki<br>ki<br>sy<br>sy                    | OS comp<br>ckstart<br>ckstart<br>stem im<br>stem co              | ile time:<br>image file is<br>compile time:<br>age file is:<br>mpile time:                               | 03/20/03<br>: bootflash:/k112<br>7/13/2003 20:00:<br>bootflash:/s112<br>7/13/2003 20:00: | 00<br>00                                 |                                    |
| Hard<br>RA                                    | ware<br>M 96311:                                                 | 2 kB                                                                                                    |                                                                                          |                                          |                                    |
| bo<br>sl                                      | otflash<br>ot0:                                                  | : 500736 block:<br>0 block:                                                                              | s (block size 512b<br>s (block size 512b                                                 | )                                        |                                    |
| ca                                            | nterbur                                                          | y uptime is 6 d                                                                                          | days 1 hours 11 min                                                                      | nute(s) 5 second(s                       | .)                                 |
| La                                            | st rese<br>Reason:<br>System <sup>-</sup>                        | t at 783455 use<br>Reset Requeste<br>version: 1.1(2                                                      | ecs after Thu Aug :<br>ed by CLI command :<br>)                                          | 28 12:59:37 2003<br>reload               |                                    |

canterbury#

本文档中的信息都是基于特定实验室环境中的设备编写的。本文档中使用的所有设备最初均采用原 始(默认)配置。如果您使用的是真实网络,请确保您已经了解所有命令的潜在影响。

#### <u>规则</u>

术语MDS 9000是指MDS 9000系列(MDS 9506、MDS 9509或MDS 9216)中的任何光纤通道 (FC)交换机产品。IPS刀片是指IP存储服务模块。

有关文件规则的更多信息请参见" Cisco技术提示规则"。

#### <u>背景理论</u>

IP存储模块提供IP主机对光纤通道(FC)存储设备的访问。IP存储模块是DS-X9308-SMIP。它提供透明SCSI路由。使用iSCSI协议的IP主机可以透明地访问FC网络上的SCSI(FCP)目标。IP主机通过 TCP/IP连接将封装在iSCSI协议数据单元(PDU)中的SCSI命令发送到MDS 9000 IPS端口。在IP存储 模块上,以正确配置的千兆以太网(GE)接口形式提供连接。IP存储模块使您能够创建虚拟iSCSI目 标,并将它们映射到FC SAN中可用的物理FC目标。它将FC目标呈现给IP主机,就像物理目标是本 地连接的一样。

需要通过IP存储模块访问存储的每台iSCSI主机都需要安装兼容的iSCSI驱动程序。使用iSCSI协议 , iSCSI驱动程序允许iSCSI主机通过IP网络传输SCSI请求和响应。从主机操作系统的角度, iSCSI驱动看来是SCSI运输驱动程序,与主机中一条外围通道的FC驱动程序相似。从存储设备的角 度,每台IP主机出现为一台FC主机。

将SCSI从IP主机路由到FC存储设备包括以下主要操作:

- 在主机和IP存储模块之间通过IP网络传输iSCSI请求和响应。
- 在IP网络上的主机和FC存储设备之间路由SCSI请求和响应(将iSCSI转换为FCP,反之亦然)。这由IP存储模块执行。
- 在IP存储模块和FC存储设备之间传输FCP请求或响应。

默认情况下IP存储模块不导入FC目标到iSCSI。在IP存储模块使FC目标可用于iSCSI启动器之前 ,必须配置动态或静态映射。当两个都被配置后,静态被映射的FC目标有一个配置的名称。在此配 置中,提供了静态映射示例。

使用动态映射时,每次iSCSI主机连接到IP存储模块时,都会创建一个新的FC N端口,为此N端口分配的nWWN和pWWN可能不同。如果每次iSCSI主机连接到IP存储模块时需要获取相同的nWWN和pWWN,请使用静态映射方法。静态映射可用于IP存储模块,以访问具有基于启动器的pWWN和/或nWWN的访问控制和逻辑单元号(LUN)映射/掩码配置的智能FC存储阵列。

如果指定将通告每个静态映射的iSCSI目标的IP存储端口列表,并指定允许访问该端口的iSCSI启动 器节点名称列表,则可以控制对每个静态映射的iSCSI目标的访问。FC基于分区的访问控制和基于 ISCSI的访问控制是访问控制可以为iSCSI提供的二个机制。可以同时使用两个方法。

iSCSI发现是指iSCSI主机为所有iSCSI目标创建iSCSI发现会话和查询时发生的。IP存储模块仅返回 iSCSI主机根据访问控制策略允许访问的iSCSI目标列表。

当IP主机启动iSCSI会话时,会创建iSCSI会话。IP存储模块验证指定的iSCSI目标(在会话登录请求 中)是否是静态映射目标,如果为true,则验证是否允许IP主机的iSCSI节点名称访问目标。如果 IP主机没有权限,其登录被拒绝。

然后,IP存储模块为此IP主机创建FC虚拟N端口(N端口可能已存在),并对IP主机访问的FC目标 pWWN的FCID执行FC名称服务器查询。它使用IP主机虚拟N端口的pwwn作为名称服务器查询的请 求方。因此,名称服务器执行的一次强制的pwwn区域查询并且回应查询。如果名称服务器返回 FCID,则接受iSCSI会话。否则,登录请求被拒绝。

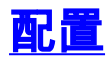

本部分提供有关如何配置本文档所述功能的信息。

**注意:**要查找有关本文档中使用的命令的其他信息,请参阅<u>Cisco MDS 9000系列命令参考,版本</u> <u>1.2.1a和</u>Cisco MDS 9000系列软件配置指南,版本1.2.1a配置指南。

**注:要**查找有关本文档中使用的命令的其他信息,请使用命<u>令查找工</u>具(<u>仅注</u>册客户)。

## <u>网络图</u>

本文档使用以下网络设置:

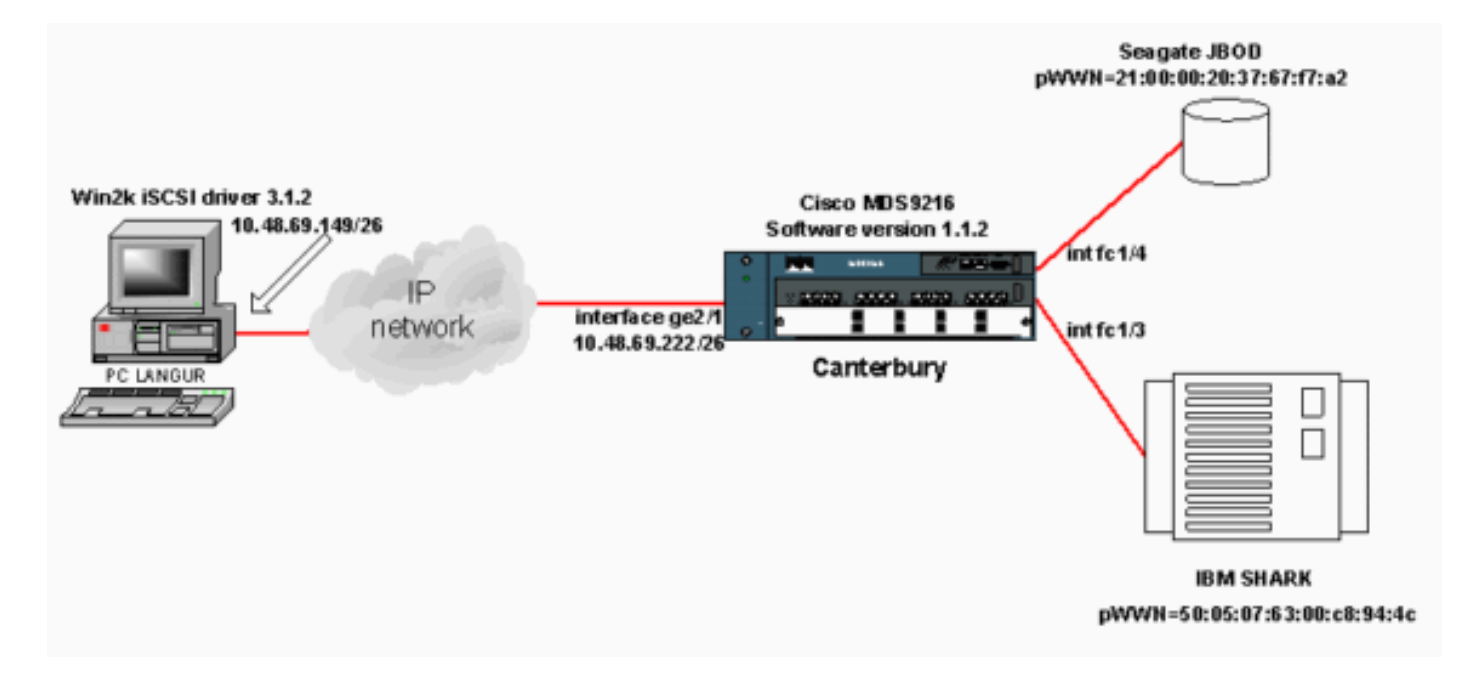

### <u>配置</u>

本文档使用以下配置:

• 坎特伯雷(MDS 9216)

| 坎特伯雷(MDS 9216)                                          |
|---------------------------------------------------------|
|                                                         |
|                                                         |
| canterbury# <b>sh run</b>                               |
| Building Configuration                                  |
|                                                         |
| vsan database                                           |
| vsan 601                                                |
| ! VSAN 601 has been used for iSCSI targets vsan         |
| database vsan 601 interface fc1/3 vsan 601 interface    |
| fc1/4 boot system bootflash:/s112 boot kickstart        |
| bootflash:/k112 ip domain-name cisco.com ip name-server |
| 144.254.10.123 ip default-gateway 10.48.69.129 ip route |
| 10.48.69.149 255.255.255.255 interface                  |
| GigabitEthernet2/1 ip routing iscsi authentication none |
| iscsi initiator ip-address 10.48.69.149 ! Identifies    |
| the iSCSI initiator based on the IP address. ! A        |
| virtual N port is created for each NIC or network       |
| <i>interface.</i> static pWWN 20:03:00:0c:30:6c:24:4c ! |
| Defining the PC Langur`s pwwn above; this is necessary  |

here since lunmasking is !--- enforced on the IBM Shark, but not on the JBOD. Therefore, pWWN must be statically - bound to the initiator to be able to access and manage disks on IBM Shark. vsan 601 !--- VSAN 601 has been used for iSCSI targets. !--- Targets by way of VSAN 601 are accessible by iSCSI initiators. The !--- targets are defined below. Create a static iSCSI virtual target !--- for Seagate JBOD. iscsi virtual-target name san-fcjbod-1 pWWN 21:00:00:20:37:67:f7:a2 advertise interface GigabitEthernet2/1 initiator ip address 10.48.69.149 permit !--- Create a static iSCSI virtual target for IBM Shark. iscsi virtual-target name shark-c8 pWWN 50:05:07:63:00:c8:94:4c advertise interface GigabitEthernet2/1 initiator ip address 10.48.69.149 permit ... !--- Here, the zone named 'Zone1' is used under VSAN 601 for connectivity. !--- Both initiator and targets are assigned as members of this zone. switchname canterbury zone name Zonel vsan 601 member pWWN 50:05:07:63:00:c8:94:4c !--- This is IBM Shark. member pWWN 20:03:00:0c:30:6c:24:4c !--- This is PC Langur. member pWWN 21:00:00:20:37:67:f7:a2 !--- This is Seagate JBOD. member symbolic-nodename 10.48.69.149 !--- You have this entry since zone membership is based on pWWN (not on IP address). zoneset name ZoneSet1 vsan 601 member Zonel zoneset activate name ZoneSet1 vsan 601 .... interface GigabitEthernet2/1 ip address 10.48.69.222 255.255.255.192 iscsi authentication none no shutdown .... interface fc1/3 no shutdown interface fc1/4 no shutdown ... interface mgmt0 ip address 10.48.69.156 255.255.255.192 interface iscsi2/1 no shutdown canterbury#

# <u>验证</u>

本部分所提供的信息可用于确认您的配置是否正常工作。

<u>命令输出解释程序工具(仅限注册用户)支持某些</u> show <mark>命令,使用此工具可以查看对</mark> show 命令 输出的分析。

在PC上,转到"Control Panel(控制面板)"并检查以下项目:

• 网络连接 — >本地连接 — > TCP/IP属性

• **iSCSI配置** — >目标的状态(要查看屏幕截图,请参阅本文<u>档的"</u>从PC显示"部分)。 在MDS 9216上,发出以下命令以验证连接:

- show zone status 显示区域信息。
- show zone active vsan 601 显示属于指定VSAN的区域。
- show fcns database vsan 601 显示特定VSAN的名称服务器信息。
- show fcns database detail vsan 601 显示给定VSAN的本地条目。
- show flogi database vsan 601 显示特定VSAN的FLOGI服务器信息。
- show vsan membership 显示不同VSAN的接口信息。
- show iscsi initiator 显示iSCSI启动器信息。
- show iscsi initiator detail 显示iSCSI启动器信息的更详细信息。
- show iscsi initiator iscsi-session detail 显示iSCSI启动器会话的详细信息。
- show iscsi initiator fcp-session detail 显示iSCSI启动器FCP会话的详细信息。

- show ips stats tcp interface gigabitethernet 2/1 detail 显示特定GE接口的TCP统计信息。
- show iscsi virtual-target configured 显示已在MDS 9000上配置的iSCSI虚拟目标。
- show iscsi initiator configured 显示已在MDS 9000上配置的iSCSI启动器。
- show ips arp interface gigabitethernet 2/1 显示特定GE接口的IP存储ARP信息。
- show scsi-target devices vsan 601 显示特定VSAN的SCSI设备(用于将FC-LUN映射到 iSCSI-LUN)。
- show int iscsi 2/1 显示iSCSI接口。
- show iscsi stats iscsi 2/1 显示iSCSI统计信息。
- show int gigabitethernet 2/1 显示GE接口。
- show ip route -显示 Ip route 信息。
- show ips ip route interface gigabitethernet 2/1 显示路由表。

# <u>故障排除</u>

本部分提供的信息可用于对配置进行故障排除。

## <u>故障排除步骤</u>

本部分提供的信息可用于对配置进行故障排除。

以下是此配置的一些相关故障排除信息:

- •从PC显示
- •从Canterbury Cisco MDS 9216显示
- 交换矩阵管理器和设备管理器显示

#### <u>从PC显示</u>

此屏幕截图是PC语言的iSCSI显示:

| 関 langur         | Ctrl-F12 - menu                                                                            |                                                  |                 |
|------------------|--------------------------------------------------------------------------------------------|--------------------------------------------------|-----------------|
|                  | Cisco iSCSI config for Win 2000/XP/2003                                                    |                                                  | -               |
|                  |                                                                                            |                                                  | _               |
|                  | Target Host Names/IP Addresses                                                             |                                                  |                 |
|                  | 10.48.69.222                                                                               | Add                                              |                 |
|                  | 10.48.69.222                                                                               | Remove                                           |                 |
|                  |                                                                                            |                                                  |                 |
|                  |                                                                                            | Status                                           |                 |
|                  |                                                                                            | ReLogin                                          |                 |
|                  |                                                                                            | ReScan                                           |                 |
|                  |                                                                                            | Target Settings                                  |                 |
|                  |                                                                                            |                                                  |                 |
|                  |                                                                                            | Global Settings                                  |                 |
|                  | Boot Type: Normal                                                                          | Early Boot                                       |                 |
|                  |                                                                                            |                                                  |                 |
|                  | 3.1.2 Sav                                                                                  | /e Exit                                          |                 |
|                  |                                                                                            |                                                  |                 |
| iscsicfg         |                                                                                            |                                                  | ×               |
| Driver V         | /ersion: 3.1.2 for Win 2000 May 27 2003 12:1                                               | 17:35                                            |                 |
| Target<br>Target | IP: 10.48.69.222 Conn State: ACTIVE Hd: off<br>IP: 10.48.69.222 Conn State: ACTIVE Hd: off | Dd: off R2T: off Disc<br>Dd: off R2T: on T: 0 sh | overy<br>ark-c8 |
| Target           | IP: 10.48.69.222 Conn State: ACTIVE Hd: off                                                | Dd: off R2T: on T: 1 sa                          | n-fc-jbod-1     |
|                  | OK                                                                                         |                                                  |                 |
|                  |                                                                                            |                                                  |                 |
| •                |                                                                                            |                                                  |                 |

要检查这些新磁盘,请单击PC左下角的Start。选择以下选项:

"My Computer(我的电脑)" -> "Control Panel(控制面板)" -> "Administrative Tools(管理工具 )" -> "Computer Management(计算机管理)"

在"System Tools**(系统工**具)"下,**选择"Device Manager**"。在右侧,单击"Disk Drives(磁**盘驱动器** )"。您应看到:

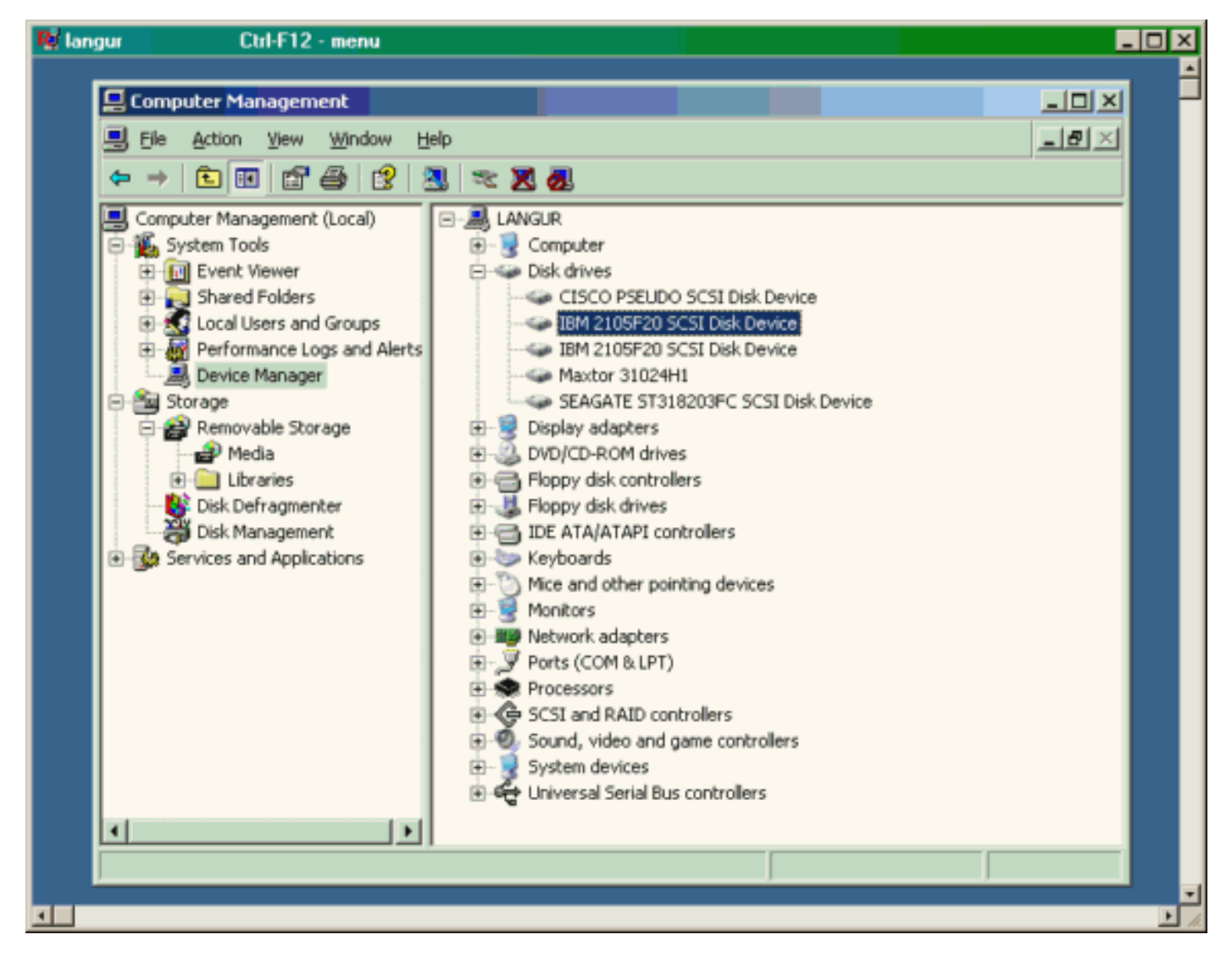

要管理这些磁盘,请单击PC左下角的Start。选择以下选项:

"My Computer(我的电脑)" -> "Control Panel(控制面板)" -> "Administrative Tools(管理工具 )" -> "Computer Management(计算机管理)"

在"存**储"**下,单击"**磁盘管理**"。PC语言的显示捕获如下所示。请注意,Disk1和Disk2来自IBM Shark,Disk3是Seagate JBOD。

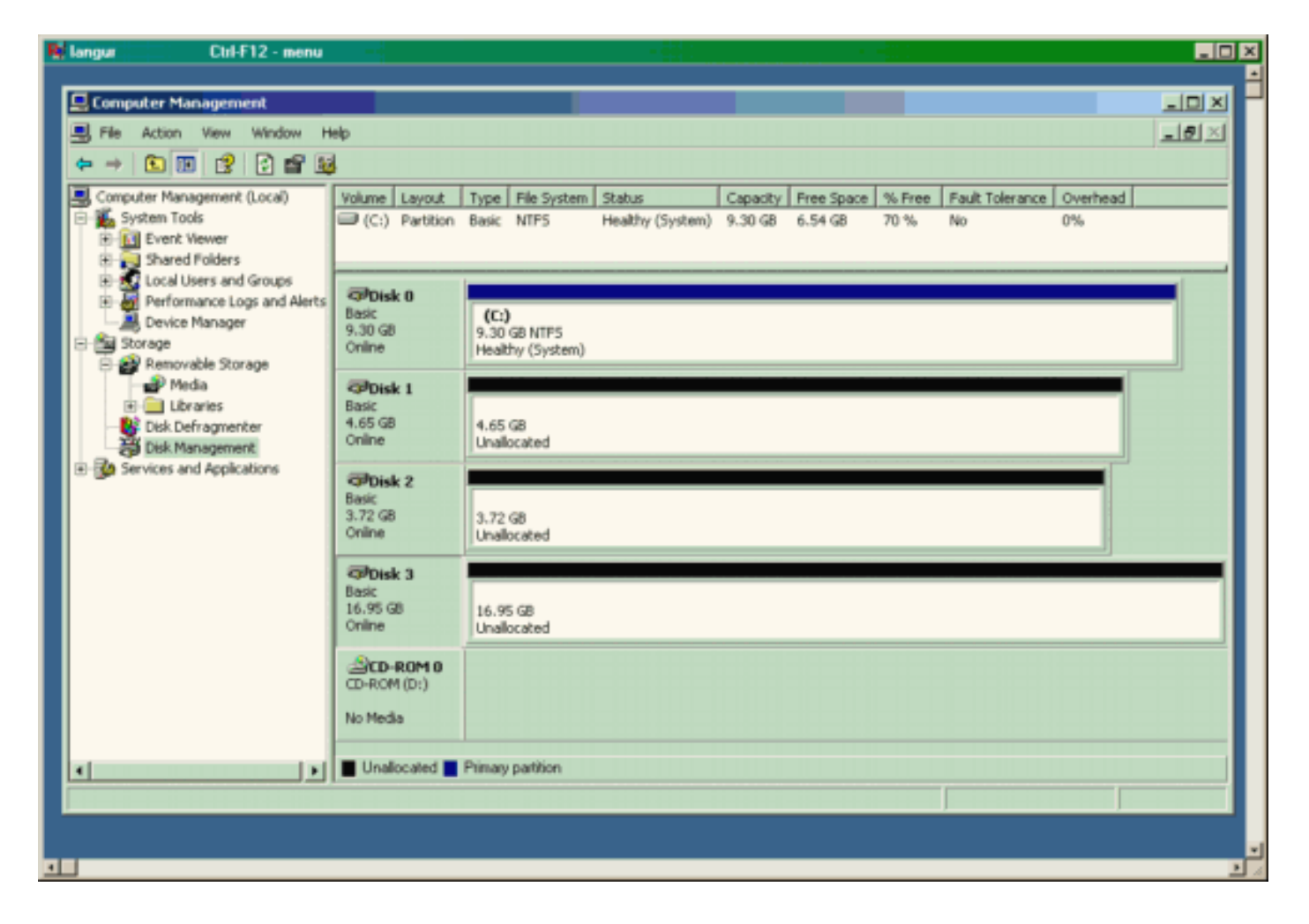

#### <u>来自坎特伯雷的显示器(MDS 9216)</u>

| 来自坎特伯雷的显示器(MDS 9216)                                                                                                    |  |  |  |  |  |
|----------------------------------------------------------------------------------------------------|--|--|--|--|--|
|                                                                                                    |  |  |  |  |  |
| canterbury# <b>show zone status</b>                                                                                                    |  |  |  |  |  |
|                                                                                                    |  |  |  |  |  |
| <pre>VSAN: 601 default-zone: deny distribute: active only<br/>Interop: Off<br/>Full Zoning Database :<br/>Zonesets:1 Zones:1 Aliases: 0<br/>Active Zoning Database :<br/>Name: ZoneSet1 Zonesets:1 Zones:1<br/>Status: Activation completed at Wed Sep 10 09:25:45<br/>2003</pre> |  |  |  |  |  |
|                                                                                                    |  |  |  |  |  |
|                                                                                                    |  |  |  |  |  |
|                                                                                                    |  |  |  |  |  |
| canterbury#                                                                                                    |  |  |  |  |  |
| canterbury# show zone active vsan 601                                                                                                    |  |  |  |  |  |
| zone name Zonel vsan 601<br>symbolic-nodename 10 48 69 231                                                                                                    |  |  |  |  |  |
| * fcid 0x020001 [pWWN 50:05:07:63:00:c8:94:4c]                                                                                                    |  |  |  |  |  |
| * fcid 0x020005 [pWWN 20:03:00:0c:30:6c:24:4c]                                                                                                    |  |  |  |  |  |
| * fcid 0x0201e8 [pWWN 21:00:00:20:37:67:f7:a2]                                                                                                    |  |  |  |  |  |
| * fcid 0x020005 [symbolic-nodename 10.48.69.149]                                                                                                    |  |  |  |  |  |

canterbury# canterbury# show fcns database vsan 601 VSAN 601: \_\_\_\_\_ \_\_\_\_\_ FCID TYPE pWWN (VENDOR) FC4-TYPE:FEATURE ------\_\_\_\_\_ N 50:05:07:63:00:c8:94:4c (IBM) 0x020001 scsi-fcp:target fc.. 0x020005 N 20:03:00:0c:30:6c:24:4c (Cisco) scsi-fcp:init isc..w 0x0201e8 NL 21:00:00:20:37:67:f7:a2 (Seagate) scsi-fcp:target Total number of entries = 3canterbury# canterbury# show fcns database detail vsan 601 FCID:0x020001 VSAN:601 \_\_\_\_\_ port-wwn (vendor) :50:05:07:63:00:c8:94:4c (IBM) :50:05:07:63:00:c0:94:4c node-wwn class :2,3 :0.0.0.0 node-ip-addr :ff ff ff ff ff ff ff ff ipa fc4-types:fc4\_features:scsi-fcp:target fcsb2-ch-cu fcsb2-cu-ch symbolic-port-name : symbolic-node-name : port-type ١N :0.0.0.0 port-ip-addr :20:03:00:0c:30:6c:24:40 fabric-port-wwn :0x000000 hard-addr \_\_\_\_\_ VSAN:601 FCID:0x020005 \_\_\_\_\_ :20:03:00:0c:30:6c:24:4c (Cisco) port-wwn (vendor) :21:00:00:0c:30:6c:24:42 node-wwn :2,3 class node-ip-addr :10.48.69.149 ipa :ff ff ff ff ff ff ff ff fc4-types:fc4\_features:scsi-fcp:init iscsi-gw symbolic-port-name : symbolic-node-name :10.48.69.149 port-type ١N :0.0.0.0 port-ip-addr fabric-port-wwn :20:41:00:0c:30:6c:24:40 hard-addr :0x000000 ------VSAN:601 FCID:0x0201e8 ----port-wwn (vendor) :21:00:00:20:37:67:f7:a2 (Seagate) node-wwn :20:00:00:20:37:67:f7:a2 class :3 :0.0.0.0 node-ip-addr :ff ff ff ff ff ff ff ff ipa

```
fc4-types:fc4_features:scsi-fcp:target
symbolic-port-name
                    :
symbolic-node-name
                    :
port-type
                   :NL
                  :0.0.0.0
port-ip-addr
                 :20:04:00:0c:30:6c:24:40
fabric-port-wwn
hard-addr
                   :0x000000
Total number of entries = 3
canterbury#
canterbury# show flogi database vsan 601
 _____
 _____
INTERFACE VSAN FCID
                              PORT NAME
NODE NAME
 _____
 _____
fc1/3 601 0x020001 50:05:07:63:00:c8:94:4c
50:05:07:63:00:c0:94:4c
fc1/4 601 0x0201e8 21:00:00:20:37:67:f7:a2
20:00:00:20:37:67:f7:a2
iscsi2/1 601 0x020005 20:03:00:0c:30:6c:24:4c
21:00:00:0c:30:6c:24:42
Total number of flogi = 3.
canterbury#
canterbury# show vsan membership
. . .
vsan 601 interfaces:
     fc1/3 fc1/4
. . .
canterbury#
canterbury# show iscsi initiator
. . .
iSCSI Node name is 10.48.69.149
   iSCSI Initiator name: ign.1987-
05.com.cisco:02.e746244830dd.langur
    iSCSI alias name: LANGUR
    Node WWN is 21:00:00:0c:30:6c:24:42 (dynamic)
    Member of vsans: 601
    Number of Virtual n_ports: 1
    Virtual Port WWN is 20:03:00:0c:30:6c:24:4c
(configured)
     Interface iSCSI 2/1, Portal group tag: 0x80
     VSAN ID 601, FCID 0x020005
```

canterbury#

```
canterbury# show iscsi initiator detail
 . . .
iSCSI Node name is 10.48.69.149
    iSCSI Initiator name: iqn.1987-
05.com.cisco:02.e746244830dd.langur
    iSCSI alias name: LANGUR
    Node WWN is 21:00:00:0c:30:6c:24:42 (dynamic)
    Member of vsans: 601
    Number of Virtual n_ports: 1
    Virtual Port WWN is 20:03:00:0c:30:6c:24:4c
(configured)
       Interface iSCSI 2/1, Portal group tag is 0x80
       VSAN ID 601, FCID 0x 20005
       2 FC sessions, 2 iSCSI sessions
       iSCSI session details
         Target: shark-c8
           Statistics:
             PDU: Command: 45, Response: 45
             Bytes: TX: 5968, RX: 0
             Number of connection: 1
           TCP parameters
             Local 10.48.69.222:3260, Remote
10.48.69.149:2196
             Path MTU: 1500 bytes
             Retransmission timeout: 300 ms
             Round trip time: Smoothed 219 ms, Variance:
15
             Advertized window: Current: 61 KB, Maximum:
62 KB, Scale: 0
             Peer receive window: Current: 63 KB,
Maximum: 63 KB, Scale: 0
             Congestion window: Current: 11 KB
         Target: san-fc-jbod-1
           Statistics:
             PDU: Command: 26, Response: 26
             Bytes: TX: 3168, RX: 0
             Number of connection: 1
           TCP parameters
             Local 10.48.69.222:3260, Remote
10.48.69.149:3124
             Path MTU: 1500 bytes
             Retransmission timeout: 300 ms
             Round trip time: Smoothed 219 ms, Variance:
15
             Advertized window: Current: 61 KB, Maximum:
62 KB, Scale: 0
             Peer receive window: Current: 63 KB,
Maximum: 63 KB, Scale: 0
             Congestion window: Current: 11 KB
      FCP Session details
         Target FCID: 0x020001 (S_ID of this session:
0x020005)
          pWWN: 50:05:07:63:00:c8:94:4c, nWWN:
50:05:07:63:00:c0:94:4c
           Session state: LOGGED_IN
           1 iSCSI sessions share this FC session
             Target: shark-c8
           Negotiated parameters
             RcvDataFieldSize 2048 our_RcvDataFieldSize
```

```
1392
             MaxBurstSize 0, EMPD: FALSE
             Random Relative Offset: FALSE, Sequence-in-
order: Yes
          Statistics:
             PDU: Command: 0, Response: 45
         Target FCID: 0x0201e8 (S_ID of this session:
0x020005)
           pWWN: 21:00:00:20:37:67:f7:a2, nWWN:
20:00:00:20:37:67:f7:a2
           Session state: LOGGED_IN
           1 iSCSI sessions share this FC session
             Target: san-fc-jbod-1
           Negotiated parameters
             RcvDataFieldSize 1392 our_RcvDataFieldSize
1392
             MaxBurstSize 0, EMPD: FALSE
             Random Relative Offset: FALSE, Sequence-in-
order: Yes
          Statistics:
             PDU: Command: 0, Response: 26
canterbury# show iscsi initiator iscsi-session detail
iSCSI Node name is 10.48.69.149
    iSCSI Initiator name: iqn.1987-
05.com.cisco:02.e746244830dd.langur
    iSCSI alias name: LANGUR
    Node WWN is 21:00:00:0c:30:6c:24:42 (dynamic)
    Member of vsans: 601
    Number of Virtual n_ports: 1
    Virtual Port WWN is 20:03:00:0c:30:6c:24:4c
(configured)
       Interface iSCSI 2/1, Portal group tag is 0x80
      VSAN ID 601, FCID 0x 20005
       2 FC sessions, 2 iSCSI sessions
       iSCSI session details
         Target: shark-c8
           Statistics:
             PDU: Command: 45, Response: 45
             Bytes: TX: 5968, RX: 0
            Number of connection: 1
           TCP parameters
             Local 10.48.69.222:3260, Remote
10.48.69.149:2196
             Path MTU: 1500 bytes
             Retransmission timeout: 300 ms
             Round trip time: Smoothed 217 ms, Variance:
14
             Advertized window: Current: 62 KB, Maximum:
62 KB, Scale: 0
             Peer receive window: Current: 63 KB,
Maximum: 63 KB, Scale: 0
             Congestion window: Current: 11 KB
         Target: san-fc-jbod-1
           Statistics:
             PDU: Command: 26, Response: 26
             Bytes: TX: 3168, RX: 0
             Number of connection: 1
           TCP parameters
             Local 10.48.69.222:3260, Remote
10.48.69.149:3124
             Path MTU: 1500 bytes
```

```
Retransmission timeout: 300 ms
             Round trip time: Smoothed 217 ms, Variance:
14
             Advertized window: Current: 61 KB, Maximum:
62 KB, Scale: 0
             Peer receive window: Current: 63 KB,
Maximum: 63 KB, Scale: 0
             Congestion window: Current: 11 KB
canterbury#
canterbury# show iscsi initiator fcp-session detail
iSCSI Node name is 10.48.69.149
    iSCSI Initiator name: iqn.1987-
05.com.cisco:02.e746244830dd.langur
    iSCSI alias name: LANGUR
    Node WWN is 21:00:00:0c:30:6c:24:42 (dynamic)
    Member of vsans: 601
    Number of Virtual n_ports: 1
    Virtual Port WWN is 20:03:00:0c:30:6c:24:4c
(configured)
       Interface iSCSI 2/1, Portal group tag is 0x80
       VSAN ID 601, FCID 0 \times 20005
       2 FC sessions, 2 iSCSI sessions
       FCP Session details
         Target FCID: 0x020001 (S_ID of this session:
0x020005)
           pWWN: 50:05:07:63:00:c8:94:4c, nWWN:
50:05:07:63:00:c0:94:4c
           Session state: LOGGED_IN
           1 iSCSI sessions share this FC session
             Target: shark-c8
           Negotiated parameters
             RcvDataFieldSize 2048 our_RcvDataFieldSize
1392
             MaxBurstSize 0, EMPD: FALSE
            Random Relative Offset: FALSE, Sequence-in-
order: Yes
           Statistics:
             PDU: Command: 0, Response: 45
         Target FCID: 0x0201e8 (S_ID of this session:
0x020005)
           pWWN: 21:00:00:20:37:67:f7:a2, nWWN:
20:00:00:20:37:67:f7:a2
           Session state: LOGGED_IN
           1 iSCSI sessions share this FC session
             Target: san-fc-jbod-1
           Negotiated parameters
             RcvDataFieldSize 1392 our_RcvDataFieldSize
1392
             MaxBurstSize 0, EMPD: FALSE
            Random Relative Offset: FALSE, Sequence-in-
order: Yes
           Statistics:
             PDU: Command: 0, Response: 26
```

canterbury#

## canterbury# show ips stats tcp interface gigabitethernet 2/1 detail

TCP Statistics for port GigabitEthernet2/1 TCP send stats 241247690 segments, 176414627280 bytes 239428551 data, 1738205 ack only packets 42541 control (SYN/FIN/RST), 0 probes, 38280 window updates 498 segments retransmitted, 526612 bytes 464 retransmitted while on ethernet send queue, 111295209 packets split 2505024 delayed acks sent TCP receive stats 34418285 segments, 8983771 data packets in sequence, 9282604852 bytes in s equence 854523 predicted ack, 6126542 predicted data 0 bad checksum, 0 multi/broadcast, 0 bad offset 0 no memory drops, 0 short segments 1844 duplicate bytes, 77 duplicate packets 0 partial duplicate bytes, 0 partial duplicate packets 123700 out-of-order bytes, 2235 out-of-order packets 6 packet after window, 0 bytes after window 0 packets after close 28128679 acks, 173967225697 ack bytes, 0 ack toomuch, 75348 duplicate acks 0 ack packets left of snd\_una, 12 non-4 byte aligned packets 18442549 window updates, 0 window probe 88637 pcb hash miss, 2150 no port, 14 bad SYN, 0 paws drops TCP Connection Stats 26 attempts, 42272 accepts, 42274 established 42327 closed, 40043 drops, 24 conn drops 106 drop in retransmit timeout, 152 drop in keepalive timeout 0 drop in persist drops, 0 connections drained TCP Miscellaneous Stats 9776335 segments timed, 9780142 rtt updated 402 retransmit timeout, 457 persist timeout 69188 keepalive timeout, 69015 keepalive probes TCP SACK Stats 100 recovery episodes, 231520160 data packets, 330107461536 data bytes 396 data packets retransmitted, 482072 data bytes retransmitted 13 connections closed, 46 retransmit timeouts TCP SYN Cache Stats 42281 entries, 42272 connections completed, 3 entries timed out 0 dropped due to overflow, 6 dropped due to RST 0 dropped due to ICMP unreach, 0 dropped due to bucket overflow 0 abort due to no memory, 43 duplicate SYN, 1833 no-route SYN drop 0 hash collisions, 0 retransmitted TCP Active Connections Local Address Remote Address State Send-Q Recv-Q

```
10.48.69.222:3260
                           10.48.69.149:1026
ESTABLISH 0
                  0
      10.48.69.222:3260
                          10.48.69.149:2196
ESTABLISH 0
                  0
      10.48.69.222:3260
                          10.48.69.149:3124
ESTABLISH 0
               0
    0.0.0.0:3260
                          0.0.0.0:0
LISTEN 0
                 0
canterbury#
canterbury# show iscsi virtual-target configured
target: shark-c8
  * Port WWN 50:05:07:63:00:c8:94:4c
!--- The asterisk (*) in front of the pWWN means !---
that you have both discovery and target sessions. If !--
- you do not see this, it means that only a discovery !-
-- session exists. Configured node No. of advertised
interface: 1 GigabitEthernet 2/1 No. of initiators
permitted: 2 initiator 10.48.69.231/32 is permitted
initiator 10.48.69.149/32 is permitted all initiator
permit is disabled target: san-fc-jbod-1 * Port WWN
21:00:00:20:37:67:f7:a2 Configured node No. of
advertised interface: 1 GigabitEthernet 2/1 No. of
initiators permitted: 2 initiator 10.48.69.232/32 is
permitted initiator 10.48.69.149/32 is permitted all
initiator permit is disabled canterbury# canterbury#
show iscsi initiator configured
 . . .
iSCSI Node name is 10.48.69.149
   Member of vsans: 601
    No. of pWWN: 1
      Port WWN is 20:03:00:0c:30:6c:24:4c
canterbury#
canterbury# show ips arp interface gigabitethernet 2/1
               Address Age (min) Hardware Addr
Protocol
Type Interface
Internet
           10.48.69.149
                              3
                                   0008.e21e.c7bc
ARPA GigabitEthernet2/1
Internet 10.48.69.200
                              0
                                   0008.e21e.c7bc
ARPA GigabitEthernet2/1
Internet 10.48.69.201
                              4
                                   0202.3d30.45c9
ARPA GigabitEthernet2/1
Internet 10.48.69.206
                              9
                                   0005.9ba6.95ff
ARPA GigabitEthernet2/1
                              6 0009.7c60.561f
Internet
          10.48.69.209
ARPA GigabitEthernet2/1
Internet 10.48.69.229
                              4
                                   0800.209e.edab
ARPA GigabitEthernet2/1
                              0
                                   0010.4200.7d5b
Internet
           10.48.69.233
ARPA GigabitEthernet2/1
                               0
                                     0800.20b6.6559
Internet 10.48.69.235
ARPA GigabitEthernet2/1
                                     0030.6e1b.6f51
Internet
          10.48.69.238
                               4
```

```
ARPA GigabitEthernet2/1
Internet
          10.48.69.239
                            1
                                 0030.6e1c.a00b
ARPA GigabitEthernet2/1
                            7
                                 0202.3d30.45f8
Internet
           10.48.69.248
ARPA GigabitEthernet2/1
                            1
                                 0202.3d30.45fc
Internet
         10.48.69.252
ARPA GigabitEthernet2/1
         10.10.2.28
                            0 0202.3d0a.021c
Internet
ARPA GigabitEthernet2/1
canterbury#
canterbury# show scsi-target devices vsan 601
        _____
 -----
VSAN FCID
                  pWWN
                                          VENDOR
MODEL
               REV
 -----
 _____
       0x020001 50:05:07:63:00:c8:94:4c IBM
601
2105F20 .114
601 0x0201e8 21:00:00:20:37:67:f7:a2 SEAGATE
ST318203FC 0004
canterbury#
canterbury# show int iscsi 2/1
iscsi2/1 is up
    Hardware is GigabitEthernet
    Port WWN is 20:41:00:0c:30:6c:24:40
    Admin port mode is ISCSI
    Port mode is ISCSI
    Speed is 1 Gbps
    iSCSI initiator is identified by name
    Number of iSCSI session: 3, Number of TCP
connection: 3
    Configured TCP parameters
       Local Port is 3260
       PMTU discover is enabled, reset timeout is 3600
sec
       Keepalive-timeout is 60 sec
       Minimum-retransmit-time is 300 ms
       Max-retransmissions 4
       Sack is enabled
       Maximum allowed bandwidth is 500000 kbps
       Minimum available bandwidth is 500000 kbps
        Estimated round trip time is 10000 usec
    5 minutes input rate 16 bits/sec, 2 bytes/sec, 0
frames/sec
    5 minutes output rate 16 bits/sec, 2 bytes/sec, 0
frames/sec
    iSCSI statistics
      Input 76856 packets, 8696216 bytes
        Command 13139 pdus, Data-out 85 pdus, 84292
bytes
      Output 89876 packets, 6629892 bytes
       Response 13132 pdus (with sense 16), R2T 25
pdus
       Data-in 13072 pdus, 2125736 bytes
```

```
canterbury#
canterbury# show iscsi stats iscsi 2/1
iscsi2/1
    5 minutes input rate 8 bits/sec, 1 bytes/sec, 0
frames/sec
     5 minutes output rate 8 bits/sec, 1 bytes/sec, 0
frames/sec
     iSCSI statistics
       76857 packets input, 8696264 bytes
         Command 13139 pdus, Data-out 85 pdus, 84292
bytes, 0 fragments
       output 89877 packets, 6629940 bytes
         Response 13132 pdus (with sense 16), R2T 25
pdus
        Data-in 13072 pdus, 2125736 bytes
canterbury#
canterbury# show interface gigabitethernet 2/1
GigabitEthernet2/1 is up
    Hardware is GigabitEthernet, address is
0005.3000.ade6
    Internet address is 10.48.69.222/26
    MTU 1500 bytes
    Port mode is IPS
    Speed is 1 Gbps
    Beacon is turned off
    Auto-Negotiation is turned on
    iSCSI authentication: NONE
    5 minutes input rate 464 bits/sec, 58 bytes/sec, 0
frames/sec
     5 minutes output rate 64 bits/sec, 8 bytes/sec, 0
frames/sec
    30544982 packets input, 9266250283 bytes
       29435 multicast frames, 0 compressed
       0 input errors, 0 frame, 0 overrun 0 fifo
    233947842 packets output, 179379369852 bytes, 0
underruns
       0 output errors, 0 collisions, 0 fifo
       0 carrier errors
canterbury#
canterbury# show ip route
Codes: C - connected, S - static
Gateway of last resort is 10.48.69.129
S 10.48.69.149, gigabitethernet2-1
C 6.6.6.0/30 is directly connected, gigabitethernet2-6
C 5.5.5.0/30 is directly connected, gigabitethernet2-5
C 10.48.69.192/26 is directly connected,
gigabitethernet2-1
C 10.48.69.128/26 is directly connected, mgmt0
```

```
canterbury#
canterbury# show ips ip route interface gigabitethernet
2/1
Codes: C - connected, S - static
No default gateway
S 10.48.69.149/32 via 0.0.0.0, GigabitEthernet2/1
C 10.48.69.192/26 is directly connected,
GigabitEthernet2/1
canterbury#
```

<u>交换矩阵管理器和设备管理器显示</u>

此部分提供从MDS组织管理器1.1(2)和设备管理器的屏幕截图1.1.(2)。

交换矩阵管理器的拓扑图

此屏幕截图是交换矩阵管理器的拓扑图:

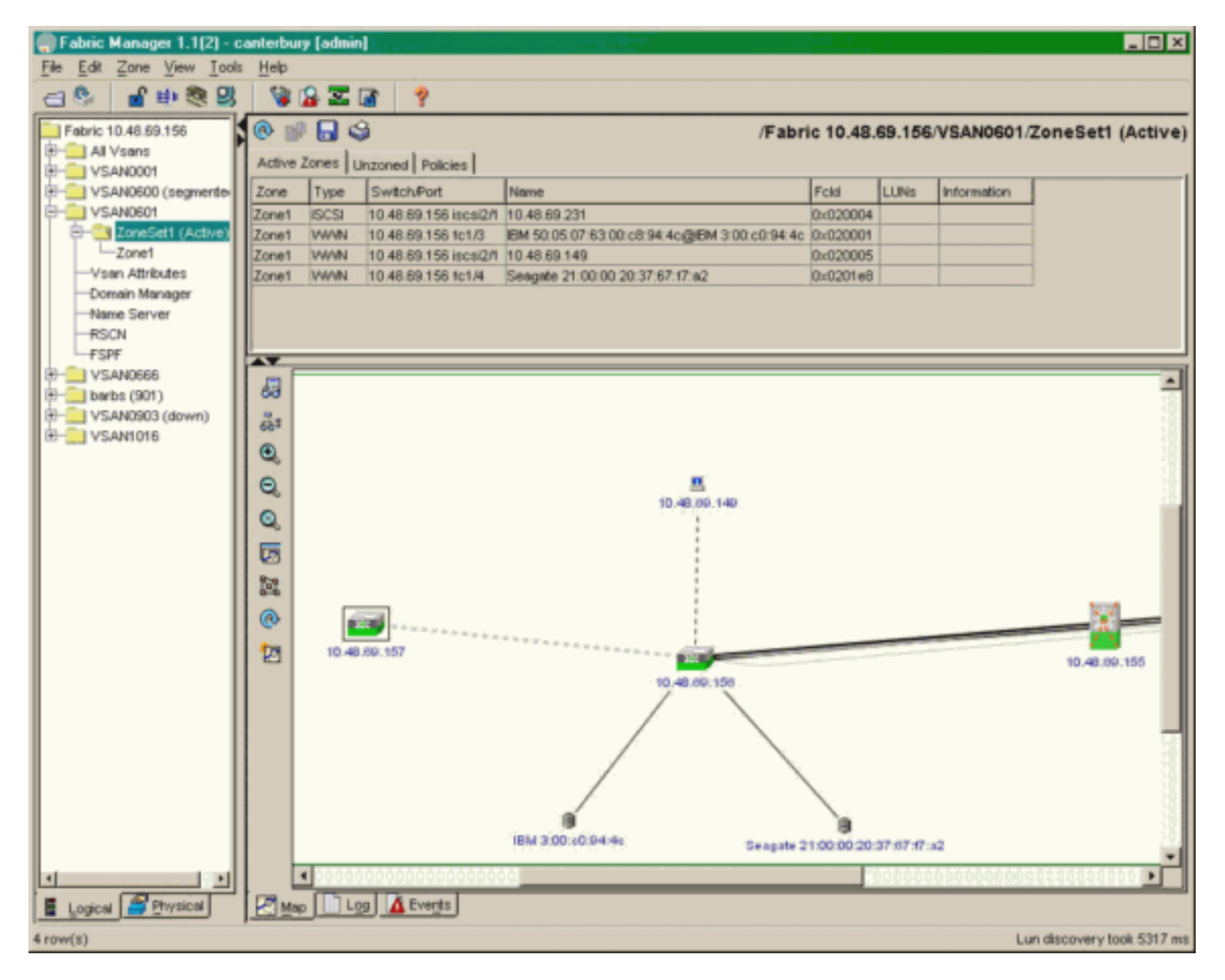

选择FC-LUN以显示设备管理器中LUN的pWWN、LUN ID和容量。

| 🔵 Device Ma                   | nager 1.1(2)          | - 10.48.6             | 69.156 [a      | admin]           |         |              | _     | Π×     |
|-------------------------------|-----------------------|-----------------------|----------------|------------------|---------|--------------|-------|--------|
| <u>D</u> evice <u>P</u> hysic | al I <u>n</u> terface | <u>F</u> C <u>I</u> P | <u>E</u> vents | <u>S</u> ecurity | Admin   | <u>H</u> elp |       |        |
| 🗃 📀 🖶 🌖                       | 🔪   🗈 🖬               | ( 6 🙆                 | : 🗗 🗹          | ' 🔬 📗            | ş       |              |       |        |
| Device Summa                  | ary                   |                       |                |                  |         |              |       |        |
|                               | MD                    | )s 92                 | 216            | <b>e</b> state   | Consol  | • Mynt       | Sedal | -      |
|                               |                       | Ē                     | 7 .<br>E E     | × 10 11          | 12      | 13 14        | 15 16 | 2      |
| 2 🗐 🗧                         | ۱<br>۶ [              |                       | 2 🛄<br>6 🛄     | 3 💥<br>7 🔲       | \$<br>] | • ×<br>• ×   | \$    | ۲      |
|                               |                       |                       |                | Up               | Down    | Fail         | Unrea | chable |

Discover

😫 🔒 🗳

| Vsanid, Port VWVN A                   | ld     | Capacity | (MB)  | SerialNum |   |
|---------------------------------------|--------|----------|-------|-----------|---|
| 901, Clariion 50:06:01:60:88:02:a8:2b | 0x11   |          | 1074  | f600042   | P |
| 601, Seagate 21:00:00:20:37:67:f7:a2  | 0x0    |          | 18210 | LRE8091   |   |
| 601, IBM 50:05:07:63:00:c8:94:4c      | 0x5600 |          | 17500 | 60022196  |   |
| 601, IBM 50:05:07:63:00:c8:94:4c      | 0×5601 |          | 17500 | 60122196  |   |
| 601, IBM 50:05:07:63:00:c8:94:4c      | 0×5602 |          | 17500 | 60222196  |   |
| 601, IBM 50:05:07:63:00:c8:94:4c      | 0×5000 |          | 10000 | 00022196  |   |
| 601, IBM 50:05:07:63:00:c8:94:4c      | 0x500b |          | 5000  | 00B22196  |   |
| 601, IBM 50:05:07:63:00:c8:94:4c      | 0x500c |          | 5000  | 00C22196  |   |
| 601, IBM 50:05:07:63:00:c8:94:4c      | 0×500d |          | 5000  | 00D22196  |   |
| 601, IBM 50:05:07:63:00:c8:94:4c      | 0x500e |          | 5000  | 00E22196  |   |
| 601, IBM 50:05:07:63:00:c8:94:4c      | 0x500f |          | 5000  | 00F22196  |   |
| 601, IBM 50:05:07:63:00:c8:94:4c      | 0×5010 |          | 5000  | 01022196  |   |
| 601, IBM 50:05:07:63:00:c8:94:4c      | 0x5011 |          | 5000  | 01122196  |   |
| 601, IBM 50:05:07:63:00:c8:94:4c      | 0×5012 |          | 5000  | 01222196  |   |
| 601, IBM 50:05:07:63:00:c8:94:4c      | 0×5013 |          | 5000  | 01322196  |   |
| 601, IBM 50:05:07:63:00:c8:94:4c      | 0×5014 |          | 5000  | 01422196  |   |
| 601, IBM 50:05:07:63:00:c8:94:4c      | 0x5401 |          | 5000  | 40122196  |   |
| 601, IBM 50:05:07:63:00:c8:94:4c      | 0x5100 |          | 4000  | 10022196  |   |
| 601, IBM 50:05:07:63:00:c8:94:4c      | 0x5101 |          | 4000  | 10122196  |   |
| 601, IBM 50:05:07:63:00:c8:94:4c      | 0x5107 |          | 3000  | 10722196  |   |
| 601, IBM 50:05:07:63:00:c8:94:4c      | 0x5108 |          | 3000  | 10822196  | 1 |
| 601, IBM 50:05:07:63:00:c8:94:4c      | 0x5109 |          | 3000  | 10922196  |   |
| 601, IBM 50:05:07:63:00:c8:94:4c      | 0x510a |          | 3000  | 10A22196  |   |
| 601, IBM 50:05:07:63:00:c8:94:4c      | 0x510b |          | 3000  | 10B22196  | 1 |
| 601, IBM 50:05:07:63:00:c8:94:4c      | 0x510c |          | 3000  | 10C22196  |   |
| 601, IBM 50:05:07:63:00:c8:94:4c      | 0x511d |          | 3000  | 11D22196  |   |
| 601, IBM 50:05:07:63:00:c8:94:4c      | 0x511e |          | 3000  | 11E22196  |   |
| e04 IBM 50-05-07-69-00-50-04-45       | 0.5444 |          | 2000  | 44500406  |   |
|                                       | Ret    | fresh    | Help  | Close     |   |
| 127 row(s)                            |        |          |       |           |   |

选择IP-iSCSI以显示"Device Manager(设备管理器)"中的iSCSI会话。

| 10.48.69                                                       | .156 - iSCSI     |                   |        |                   |               |       | ×     |  |  |  |
|----------------------------------------------------------------|------------------|-------------------|--------|-------------------|---------------|-------|-------|--|--|--|
| Initiators Targets Sessions Sessions Detail Session Statistics |                  |                   |        |                   |               |       |       |  |  |  |
| 🔊 🔒 📢                                                          | 3                |                   |        |                   |               |       |       |  |  |  |
|                                                                | Initiator Target |                   |        |                   |               |       |       |  |  |  |
| Туре                                                           | Direction        | Name or lpAddress | Alias  | ld                | Name          | Alias | ld    |  |  |  |
| discovery                                                      | inbound          | 10.48.69.149      | LANGUR | 00:02:3d:00:90:ec |               |       | 128   |  |  |  |
| normal                                                         | inbound          | 10.48.69.149      | LANGUR | 00:02:3d:00:90:ed | shark-c8      |       | 128   |  |  |  |
| normal                                                         | inbound          | 10.48.69.149      | LANGUR | 00:02:3d:00:90:ee | san-fc-jbod-1 |       | 128   |  |  |  |
|                                                                |                  |                   |        |                   |               |       |       |  |  |  |
|                                                                |                  |                   |        |                   |               |       |       |  |  |  |
|                                                                |                  |                   |        |                   |               |       |       |  |  |  |
|                                                                |                  |                   |        | Connection        | Refresh       | Help  | Close |  |  |  |
| 3 row(s)                                                       |                  |                   |        |                   |               |       |       |  |  |  |

# 相关信息

- <u>Cisco iSCSI软件下载</u>(仅<u>限注</u>册客户)
- Windows 2000 系统的 iSCSI 驱动器常见问题
- iSCSI驱动程序:用于Microsoft Windows的思科iSCSI驱动程序版本说明,驱动程序版本3.1.2
- <u>用于 Windows 2000 的 iSCSI 驱动程序故障排除</u>
- <u>技术支持 Cisco Systems</u>